# How to Send Money Using Your Mobile Device

#### How to Download and Login to Your Mobile App

Download and login to your BAY Credit Union account in these steps:

1. Download Free App Visit the App Store (Apple) or Google Play (Android) and search "Bay Credit Union" or "MYBAYCU". Once the download is complete, open the app.

**2. Enter Username** (CASE Sensitive!) and tap Continue.

**3. Enter Password** Enter your password (the same login credentails you use to access our accounts on internet banking, tap Login.

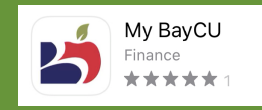

Send money from the comfort of your own home with MyBAYCU Mobile App.

It's a fast, secure and easy way to send money. Send and receive money using online or mobile banking, all you need is a recipient's email address or mobile phone number.

## 1. Login

Log into the Mobile App and tap INTERAC e-Transfer.

## 2. Select Account

Choose the Account you want to send money from.

## **3. Select the Recipient**

If you've sent money to them, select their name from the list. If you haven't, tap Add Recipient and choose a new recipient. Enter their name, email or mobile number and enter a security question and answer, then tap Add Recipient.

## 4. Enter the Amount

Add the amount you'd like to send.

## **5. Finalize Payment**

Once everything's entered, tap Continue to finalize the transfer. The recipient will get a text or email notification of the transfer.

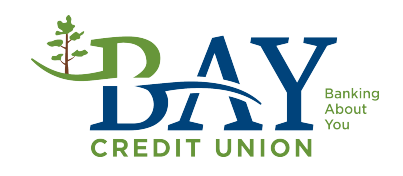